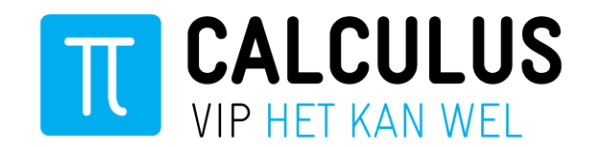

# Handleiding VIP Webportaal

Voor patiënten

Datum Augustus 2018

Auteur

Calculus Software

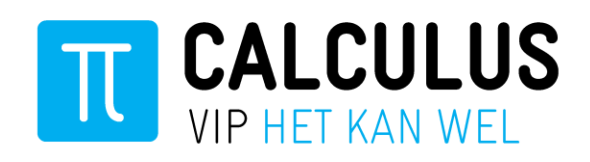

# Inhoudsopgave

| nleiding                                                                                                    |
|----------------------------------------------------------------------------------------------------|
| tarten met het VIP Webportaal                                                                                                    |
| Sebruik van het VIP Webportaal8                                                                                                    |
| Gesprekken       9         Gesprek starten       9         Privégesprek       10         Groepsgesprek       10         Bericht verzenden       11         Bijlage sturen       11         Gesprek verlaten en verwijderen       12 |
| Sezondheidsplan                                                                                                    |
| Jagboek15Verhaal schrijven15Foto toevoegen aan Verhaal16Verhaal plaatsen16Verhaal bewerken of verwijderen17                                                                                                    |
| incode wijzigen17                                                                                                    |
| rivacyverklaring18                                                                                                    |
| eedback geven                                                                                                    |
| Jitloggen                                                                                                    |

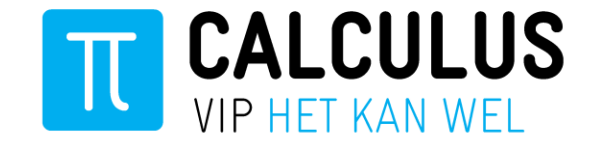

### Inleiding

Beste lezer,

Voor u ligt een handleiding voor het VIP Webportaal. Hierin vindt u informatie over hoe u inlogt en hoe u het VIP Webportaal gebruikt. In het portaal kunt u ondermeer uw gezondheidsplan inzien, een dagboek bijhouden en digitaal overleggen met uw zorgverleners.

Wij noemen het VIP Webportaal en de app Calculus VIP samen 'Ik ben VIP'. Ik ben VIP is er voor iedereen die wil communiceren met de huisarts of andere zorgverleners waarmee de huisarts samenwerkt.

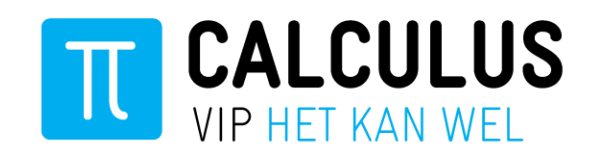

### Starten met het VIP Webportaal

#### Stap 1: Installeer en activeer de app Calculus VIP

Voordat u kunt inloggen op het VIP Webportaal, moet u eerst de app 'Calculus VIP' instaleren en activeren op een smartphone of tablet. Het activeren gaat doorgaans via de huisartsenpraktijk. Meer informatie, waaronder een instructiefilmpje over het installeren en activeren van de app, kunt u vinden op de website <u>www.ikbenvip.nl.</u> Nadat u de app heeft geïnstaleerd en geactiveerd via de huisartsenpraktijk, kunt u hieronder de instructies lezen voor het activeren van het VIP Webportaal.

#### Stap 2: Activeer het VIP Webportaal met de app

U kunt het VIP Webportaal activeren door de volgende stappen te volgen:

#### 1. Open het VIP Webportaal inlogscherm via www.ikbenvip.nl/inlog

Open in de internet browser op uw computer de VIP Webportaal inlogpagina: www.ikbenvip.nl/inlog.

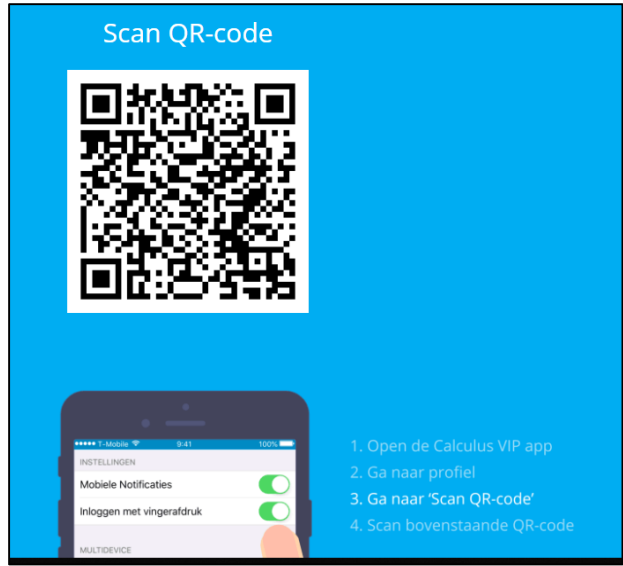

VIP Webportaal inlogpagina

In het vierkantje staat een QR-code.

#### 2. Open de Calculus VIP app

Pak nu uw smartphone of tablet en open de <u>geactiveerde</u> Calculus VIP app door op het icoontje te klikken.

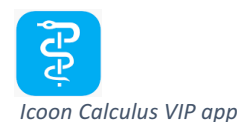

U logt nu in met uw persoonlijke 5-cijferige pincode. U komt op het startscherm van de app.

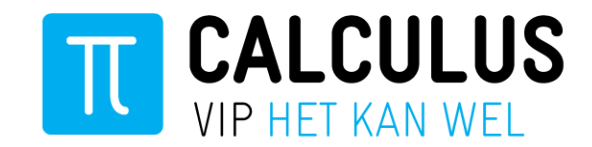

#### 3. Open uw profiel in de VIP App

Klik nu op het **hoofdicoontje** boven in uw scherm om uw profiel te openen.

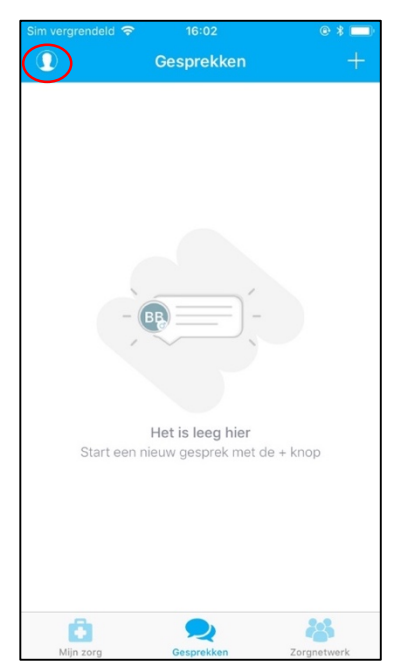

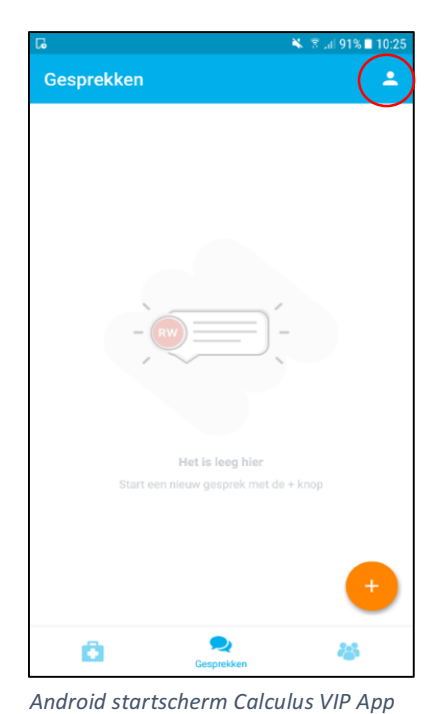

IOS/iPhone startscherm Calculus VIP App

# 4. Open de QR-code scanner

Klik op Scan QR-code. U ziet nu een camera beeld. Dit is de QR-code scanner

| Sin vergrendeld                            | € ¥ <b>—</b> ) |
|--------------------------------------------|----------------|
| MIJN GEGEVENS                              |                |
| Postcode                                   | 5032VH         |
| Geslacht                                   | Man            |
| Geboortedatum                              | 2 feb. 1955    |
| INSTELLINGEN                               |                |
| Mobiele Notificaties                       |                |
| Inloggen met vingerafdruk                  | $\bigcirc$     |
| MULTIDEVICE<br>Scan QR-code (Web Messenger | $\supset$      |

IOS/ iPhone Profiel scherm Calculus VIP App

| 16                                          |                                   | 🔌 🗊 .al 90% 🖬 10:28 |
|---------------------------------------------|-----------------------------------|---------------------|
| ×                                           | BBB<br>Bert van Belle             |                     |
| PERSOONLIJKE GEO                            | GEVENS                            |                     |
| Postcode                                    |                                   |                     |
| Geslacht<br>Onbekend                        |                                   |                     |
| Geboortedatum<br>01-01-1950                 |                                   |                     |
| <b>BSN</b><br>999928600                     |                                   |                     |
| INSTELLINGEN                                |                                   |                     |
| Mobiele notificatie<br>Ontvang VIP notifica | <b>s</b><br>ities op dit apparaat |                     |
| MULTIDEVICE                                 | _                                 |                     |
| Scan QR code                                | $\rightarrow$                     |                     |

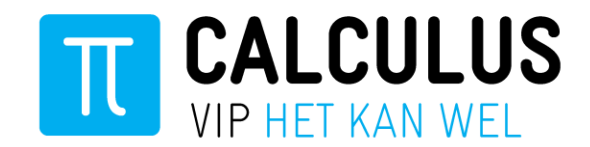

#### 5. Scan de QR-code

Breng nu de QR-code op de webpagina volledig in beeld (punt 1 van stap 2).

#### 6. Activeer het VIP Web app portaal

Zodra de QR-code is herkend, verschijnt dit scherm op uw computer:

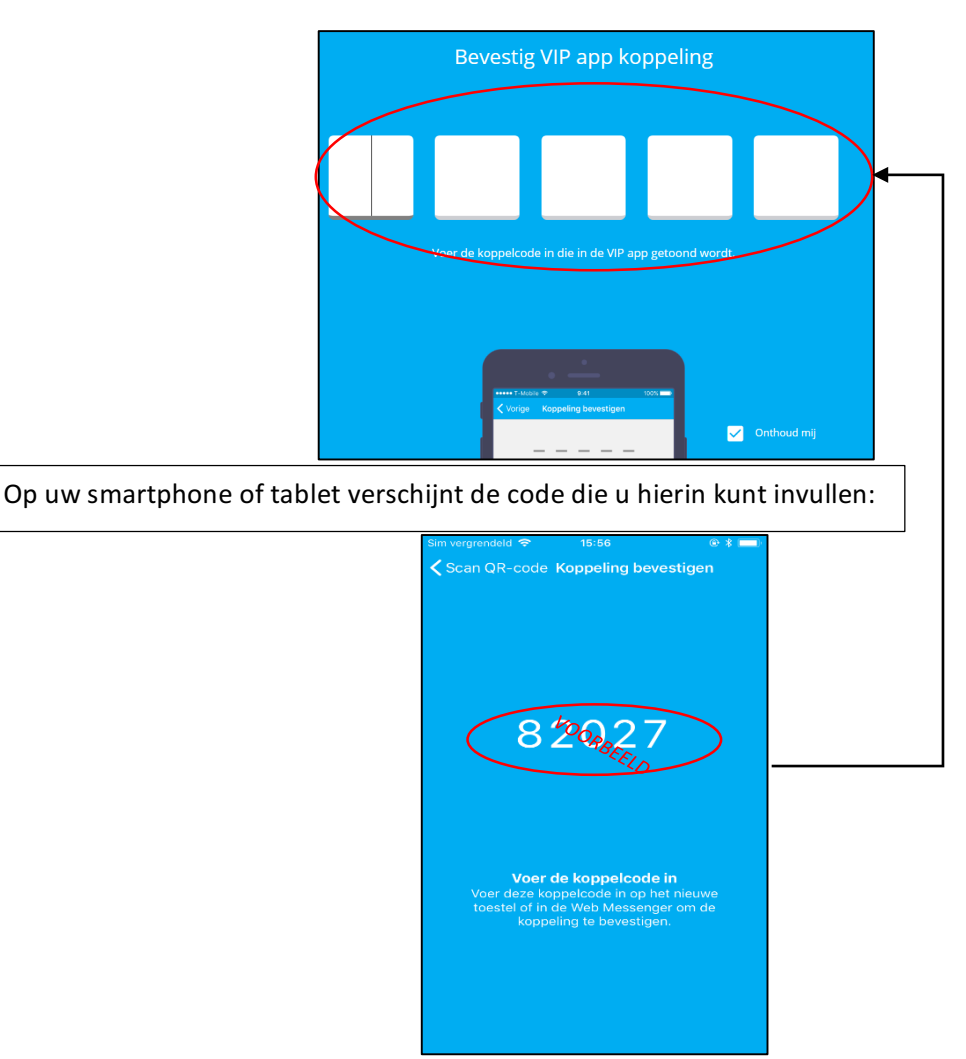

Vul in de vijf vakjes op uw computer de code in die in uw **eigen** VIP app wordt weergegeven (de code in de afbeelding is slechts een voorbeeld).

#### 7. Kies een vijfcijferige pincode

I

Vervolgens wordt gevraagd om een vijfcijferige pincode te kiezen. U vult een pincode <u>naar keuze</u> in. Belangrijk is dat dit niet vijf dezelfde cijfers op opvolgende cijfers zijn. De persoonlijke pincode gebruikt u later om in te loggen op het VIP Webportaal. Als u dezelfde computer of laptop gebruikt, heeft u hiervoor geen app meer nodig.

Nadat u bent ingelogd, ziet u de startpagina van het VIP Webportaal. Hier vindt u de chatfunctie en onderdelen zoals het Gezondheidsplan en het Dagboek.

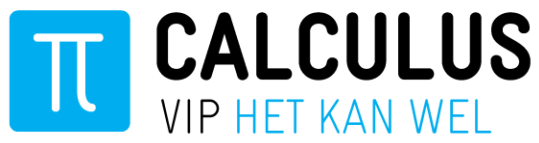

| 🟫 Mijn zorg | Gesprekken                                                             | Mijn zorg                                              | •••                    |
|-------------|------------------------------------------------------------------------|--------------------------------------------------------|------------------------|
|             | Mijn zorg                                                              |                                                        | Welkom, Bert van Belle |
|             | Gezondheidsplan<br>Bekijk hier de stappen om je zorg te<br>verbeteren. | Dagboek<br>Vul je dagboek in en houd je voortgang bij. |                        |

Startpagina VIP Webportaal

#### Wachtwoord vergeten?

Als u uw vijfcijferige pincode voor het VIP Webportaal bent vergeten, dan klikt u op de inlogpagina van het VIP Webportaal op '**nieuwe gebruiker**'. U kunt het webportaal dan opnieuw activeren en een nieuwe pincode kiezen.

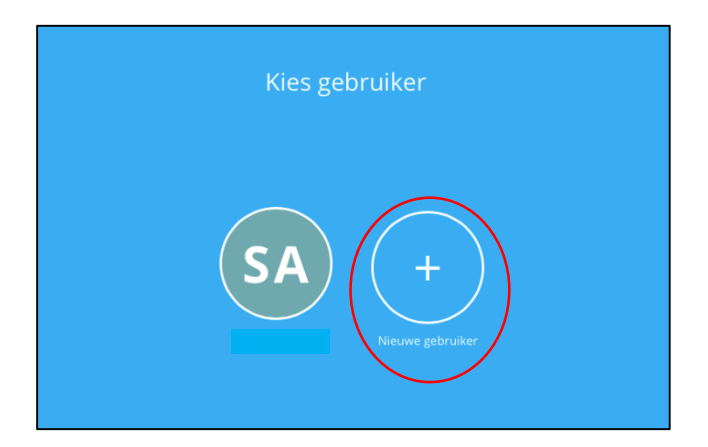

De rest van de handleiding gaat in op het gebruik van het VIP Webportaal.

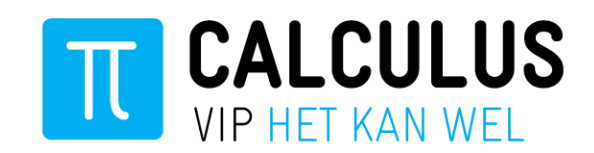

# Gebruik van het VIP Webportaal

Nu u bent ingelogd op het VIP Webportaal, heeft u toegang tot digitale gesprekken, het dagboek, onderdelen die uw zorgverlener heeft geactiveerd zoals het gezondheidsplan, de dagcurven en een feedbackmogelijkheid.

Achtereenvolgens beschrijven wij hieronder de volgende punten:

- 1. Gesprekken: digitaal ontvangen en versturen van berichten
- 2. Gezondheidsplan: inzien van gezondheidsdoelen en -actiepunten
- 3. Dagboek: invullen en bekijken
- 4. Pincode wijzigen
- 5. Privacyverklaring
- 6. Geef feedback: app en portaal vragen en opmerkingen doorgeven
- 7. Uitloggen

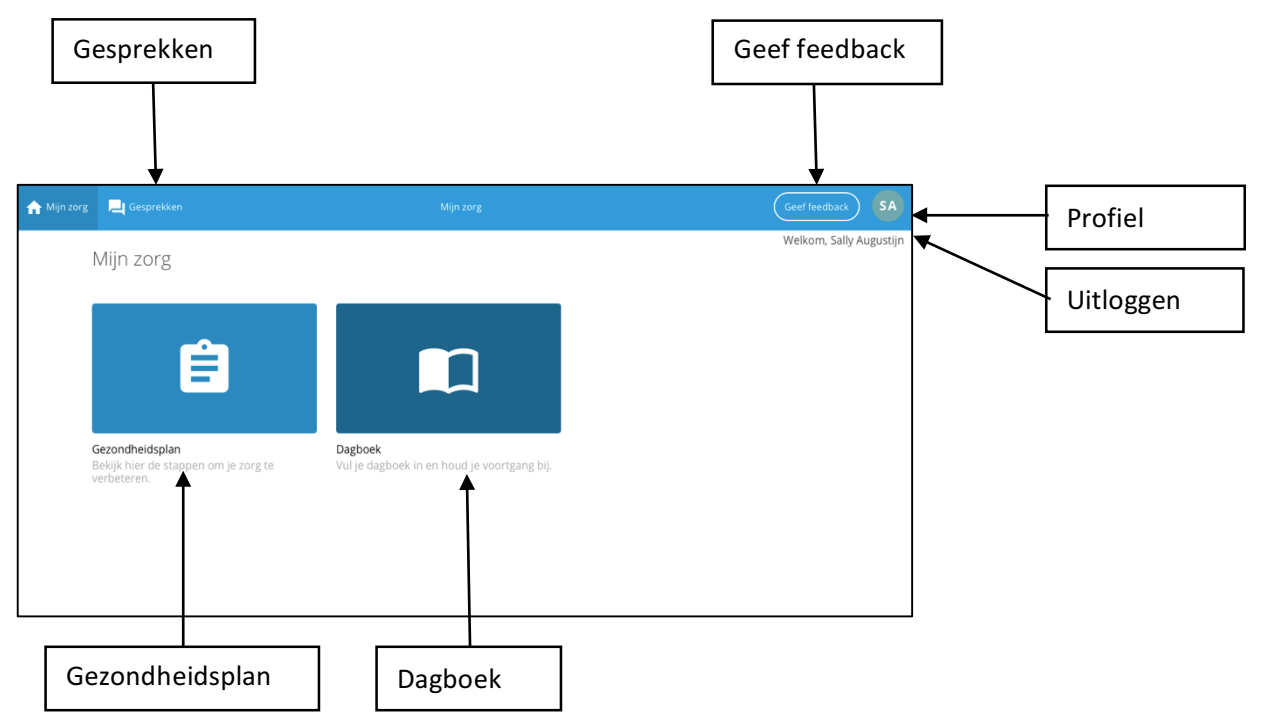

Overzicht van functionaliteiten op het startscherm van het VIP Webportaal

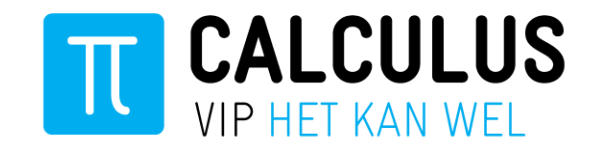

# Gesprekken

Als u digitaal berichten wilt uitwisselen met een zorgverlener die bij uw zorg is betrokken, dan klikt u op de knop **Gesprekken** in het de menubalk op het startscherm.

| 1 Mijn zorg                                                            | Mijn zorg                                                     | •                      |
|------------------------------------------------------------------------|---------------------------------------------------------------|------------------------|
| Mijn zorg                                                              |                                                               | Welkom, Bert van Belle |
|                                                                        |                                                               |                        |
| Ê                                                                      |                                                               |                        |
| Gezondheidsplan<br>Bekijk hier de stappen om je zorg te<br>verbeteren. | <b>Dagboek</b><br>Vul je dagboek in en houd je voortgang bij. |                        |

"Gesprekken" knop in de menu balk

Op de **gesprekken**pagina ziet u links een overzicht van alle gesprekken. Door links op een gesprek te klikken, kunt u de berichten in dat gesprek rechts lezen. U kunt ook zoeken binnen de gespreken door een onderwerp in te typen in de '**Zoek gesprek**' balk bovenaan het overzicht van uw gesprekken.

| Gezond        | heidsplan                          | Gesprekken           |                 |      | Gesp               | orekken |                                                                                                    | В                      |
|---------------|------------------------------------|----------------------|-----------------|------|--------------------|---------|----------------------------------------------------------------------------------------------------|------------------------|
|               |                                    |                      | Þ               | *    | Dagstructuur       |         |                                                                                                    |                        |
| Q, Zoek g     | esprek                             |                      | >               | >    |                    | U he    | eft het gesprek op vandaag om 20:31 aangemaakt                                                                                                    |                        |
| Dag<br>U: II  | <b>jstructuur</b><br>was vanda     | ag de hele dag zo du | 20:34<br>f, d   |      |                    |         | Ik was vandaag de hele dag zo duf, dat ik eigenlijk niets gedaan kreeg<br>aan deze dag alleen een verwelend gevoel over. Morgen ga ik wel aan<br>slag met het plan. Ik heb afgesproken met een vriandin om te gaan wa<br>om 10.00 met Bob. Daar kijk ik wel naar uit. | lk heb<br>de<br>ndelen |
| Zieł          | <b>kteverloop</b><br>: Oke, zal ik | doen                 | 20:21           |      |                    |         |                                                                                                    |                        |
| EH Ber<br>Doe | i <b>auwd</b><br>ik. Bedankt       |                      | 20:19           |      |                    |         |                                                                                                    |                        |
| EH Goe        | <b>dicatie</b><br>d. Ik zie dat    | u volgende week eer  | 20:16<br>n af 2 |      |                    |         |                                                                                                    |                        |
|               |                                    |                      |                 | () s | chrijf een bericht |         | e                                                                                                    | >                      |

Gesprekkenoverzicht: zoek gesprek

#### Gesprek starten

Door op het **tekstballonnetje** te klikken, start u een nieuw gesprek. U kunt een privégesprek of een groepsgesprek starten met contacten in uw zorgnetwerk.

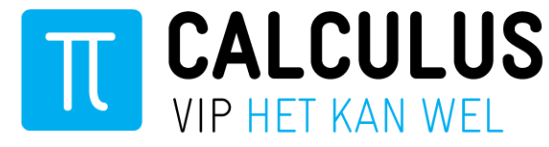

| sorg 📃 Gesprekken | Gesprekken                                      | ■       |
|-------------------|-------------------------------------------------|---------|
| $\subset$         |                                                 |         |
| Q. Zoek gesprek   |                                                 |         |
|                   |                                                 |         |
|                   |                                                 |         |
|                   | U kunt een nieuw gesprek starten door op 🗮 te k | dikken. |
|                   |                                                 |         |
|                   |                                                 |         |

Gesprek starten

#### Privégesprek

Nadat u op het tekstwolkje heeft geklikt, kunt u een privégesprek starten. U selecteert het gewenste contact uit de lijst met beschikbare zorgverleners. Het gespreksvenster opent nu en u kunt berichten sturen. U kunt via uw app zelf één of meerdere mantelzorgers toevoegen. De huisartsenpraktijk kan de lijst met beschikbare zorgverleners uitbreiden.

|   | 🔓 Mijn |           | 🦰 Gespre   | ekken |               | Gesprekken                                             | BB |
|---|--------|-----------|------------|-------|---------------|--------------------------------------------------------|----|
|   |        |           | Kies deeln |       |               |                                                        |    |
|   | 💄 G    | iesprek   |            |       | Groepsgesprek |                                                        |    |
|   | Q ZOG  | ek contae | t          |       |               |                                                        |    |
|   | AS     |           |            |       |               |                                                        |    |
|   | AS     |           |            |       |               | U kunt een nieuw gesprek starten door op 🏓 te klikken. |    |
| 4 | AA H   | Huisarts  |            |       | $\supset$     |                                                        |    |
|   | вн     | Podothe   | rapeut     |       |               |                                                        |    |
|   | BS     |           |            |       |               |                                                        |    |

#### Groepsgesprek

U kunt een groepsgesprek starten door boven de lijst te klikken op Groepsgesprek.

| ↑ Mijn zorg 📃 Gesprekken | Gesprekken                                             | BB |
|--------------------------|--------------------------------------------------------|----|
| Kies deelnemer 🔶         |                                                        |    |
| Sesprek Groepsgesprek    | )                                                      |    |
| Q. Zoek contact          | Í                                                      |    |
| AS                       |                                                        |    |
| AS Allen Church          | U kunt een nieuw gesprek starten door op 🗏 te klikken. |    |
| AA Huisarts              |                                                        |    |
| BH Podotherapeut         |                                                        |    |
| BS                       |                                                        |    |
| Groepsgesprek starten    |                                                        |    |

U selecteert vervolgens de contacten uit uw contactenlijst waarmee u het groepsgesprek wilt starten. Nadat u alle deelnemers heeft geselecteerd, klikt u op **Volgende**.

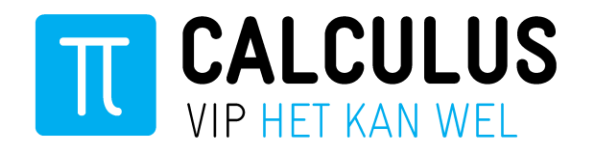

| ☆ Mjn zorg      | Gesprekken      |   | Gesprekken                                            |  |  |
|-----------------|-----------------|---|-------------------------------------------------------|--|--|
|                 |                 |   |                                                       |  |  |
| 🚊 Gesprek       | 🚉 Groepsgesprek |   |                                                       |  |  |
| Q, Zoek contact | m               |   |                                                       |  |  |
| AB Huisarts     | l               | ۲ |                                                       |  |  |
| EH Consulent    | I               | ۲ |                                                       |  |  |
| £ -             | I               | 0 |                                                       |  |  |
| ER Huisarts     | n               | 0 |                                                       |  |  |
| •               |                 | 0 | U kunt een nieuw gesprek starten door op 🏴 te Nikken. |  |  |
| LD Huisarts     | ber             | 0 |                                                       |  |  |
| MV Huisarts     | I               | 0 |                                                       |  |  |
| мв              | l               | 0 |                                                       |  |  |
|                 | Volgende        | ^ |                                                       |  |  |

Deelnemers groepsgesprek selecteren

Vul het gespreksonderwerp in bij '**Onderwerp**'. Tik op '**Start gesprek**' om het groepsgesprek te starten.

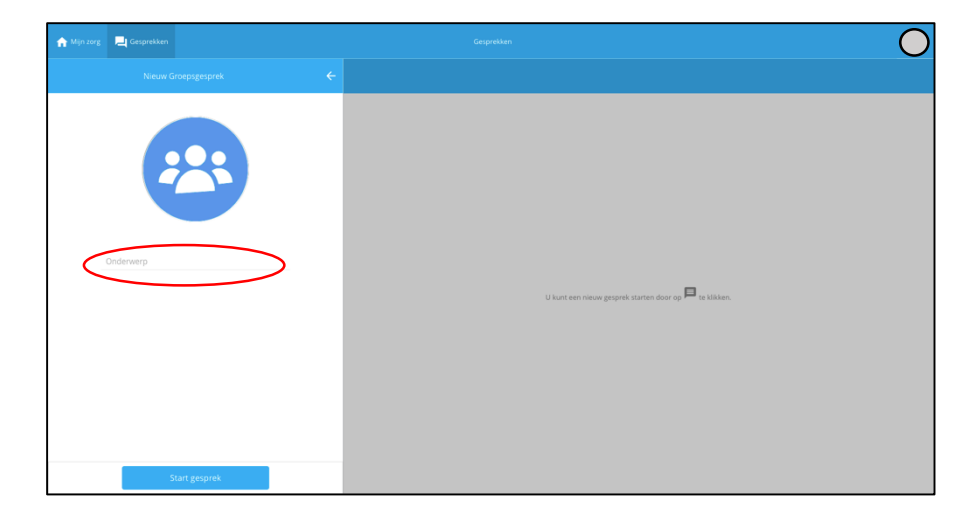

#### Bericht verzenden

Wanneer u een digitaal gesprek bent gestart, opent rechts het gesprekvenster. Klik in de balk met 'Schrijf een bericht' om een bericht te typen. Klik op het pijlicoontje rechts van uw bericht om uw bericht te verzenden.

#### Bijlage sturen

U kunt ook een bijlage meesturen (bijvoorbeeld een foto of formulier). Dit doet u door op het icoon van de **paperclip** te klikken.

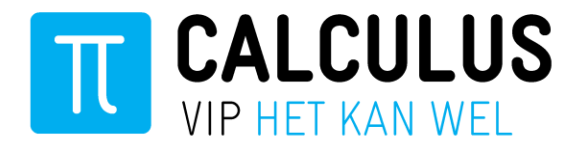

| stand American Standard Standard |       | Gesprekken                           | Geef feedback 📃 🗹 🦷                                                  |
|----------------------------------------------------------------------------------------------------|-------|--------------------------------------|----------------------------------------------------------------------|
|                                                                                                    | Þ     |                                      |                                                                      |
| Q. Zoek gesprek                                                                                                    |       | U heeft het gesprek op vandaag om 12 | 3:20 aangemaakt                                                      |
| RZ Het gaat vandaag een stuk beter. Ik heb een half uur kunnen wandel                                                                                                    | 13:30 |                                      | Het gaat vandaag een stuk beter. Ik heb een half uur kunnen wandelen |
|                                                                                                    |       |                                      |                                                                      |
|                                                                                                    |       |                                      |                                                                      |
|                                                                                                    |       |                                      |                                                                      |
|                                                                                                    |       |                                      |                                                                      |
|                                                                                                    |       |                                      |                                                                      |
|                                                                                                    |       |                                      |                                                                      |
|                                                                                                    |       |                                      |                                                                      |
|                                                                                                    | (     | Urtrijf een bericht                  | >                                                                    |

Bijlage toevoegen aan bericht

#### Gesprek verlaten en verwijderen

Door op de drie puntjes in de rechterbovenhoek van het gesprek te klikken, opent u de gespreksinformatie.

| n Mijn zorg                                                           |       |                     | Gesprekken |                              |                   |                      | Geef feedback              | 2           |                  | RZ    |
|-----------------------------------------------------------------------|-------|---------------------|------------|------------------------------|-------------------|----------------------|----------------------------|-------------|------------------|-------|
|                                                                       | ₽     |                     |            |                              |                   |                      |                            |             | $\left( \right)$ | )     |
| Q. Zoek gesprek                                                       |       |                     |            | U heeft het gesprek op vanda | daag om 13:20 aan | gemaakt              |                            |             |                  |       |
| RZ Het gaat vandaag een stuk beter. Ik heb een half uur kunnen wandel | 13:30 |                     |            |                              | •                 | let gaat vandaag eer | n stuk beter. Ik heb een l | half uur ku | unnen wani       | delen |
|                                                                       |       |                     |            |                              |                   |                      |                            |             |                  |       |
|                                                                       |       |                     |            |                              |                   |                      |                            |             |                  |       |
|                                                                       |       |                     |            |                              |                   |                      |                            |             |                  |       |
|                                                                       |       |                     |            |                              |                   |                      |                            |             |                  |       |
|                                                                       |       |                     |            |                              |                   |                      |                            |             |                  |       |
|                                                                       |       |                     |            |                              |                   |                      |                            |             |                  |       |
|                                                                       |       |                     |            |                              |                   |                      |                            |             |                  |       |
|                                                                       |       | Schrijf een bericht |            |                              |                   |                      |                            |             |                  | >     |

Gespreksinformatie openen

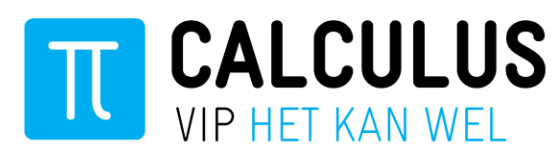

| ight mijn zorg 📃 Gesprekken                  |       | Gesprekken              | Geef feedback SA     |
|----------------------------------------------|-------|-------------------------|----------------------|
|                                              | Þ     |                         |                      |
| Q, Zoek gesprek                              |       | heeft het gespre        |                      |
| U: Het onderwerp is gewijzigd naar: kennis   | 11:10 |                         | ONDERWERP            |
|                                              | 11:09 | vandaag                 |                      |
| U: Het onderwerp is gewijzigd naar: pijn aan |       | Het onderwerp is gewij: | + Voeg deelnemer toe |
|                                              |       |                         |                      |
|                                              |       |                         |                      |
|                                              |       |                         |                      |
|                                              |       |                         | ·                    |
|                                              |       |                         |                      |
|                                              |       |                         |                      |
|                                              |       | 0                       | Verlaat gesprek      |
|                                              |       | Schrijf een bericht     | Verwijder gesprek    |

Onderaan het gespreksmenu staan Verlaat gesprek en Verwijder gesprek.

Wanneer u op **Verlaat gesprek** klikt, dan doet u niet meer mee met het gesprek, en ontvangt u geen nieuwe berichten meer. U kunt de oude berichten wel blijven inzien.

Wanneer u op **Verwijder gesprek** klikt, dan verdwijnt het gesprek uit het gespreksoverzicht. U kunt het gesprek dan niet meer inzien.

Voor zowel het verlaten als het verwijderen geldt dat de andere deelnemers van het gesprek een melding krijgen dat u het gesprek heeft verlaten. Zij kunnen het gesprek eventueel voortzetten als er twee of meer deelnemers overblijven.

# Gezondheidsplan

Het kan zijn dat er door uw zorgverlener een gezondheidsplan voor u is opgesteld met gezondheidsdoelen en -acties. Indien dit er niet is, dan krijgt u bij het klikken op 'Gezondheidsplan' de melding 'Geen gezondheidsplan'.

Om uw Gezondheidsplan te openen en in te zien (u kunt het nog niet wijzigen), klikt u op de tegel '**Gezondheidsplan**' op de startpagina 'Mijn zorg'.

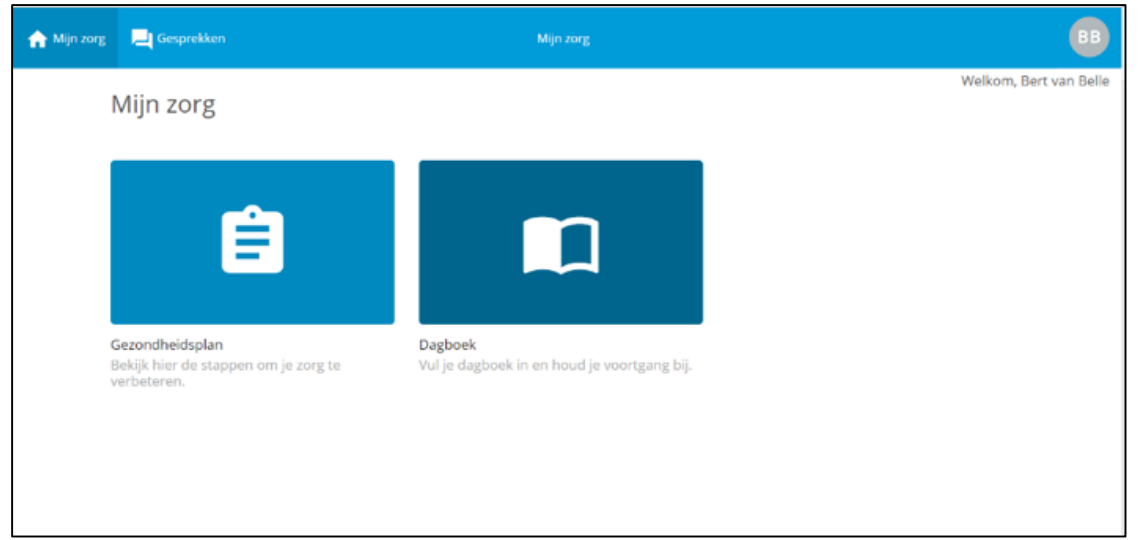

Startpagina 'Mijn zorg'

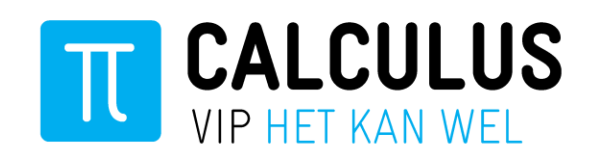

#### Overzicht

Als er een gezondheidsplan voor u is opgesteld, dan ziet u na het klikken op **Gezondheidsplan** een overzicht. Hierin vindt u het volgende:

- Acties: een overzicht van de acties die uw zorgverleners voor u hebben opgesteld. In
  onderstaande afbeelding heeft Bram Bakker (BB) zijn VIP Webportaal geopend en op de knop
  Gezondheidsplan geklikt. Hier kan hij de gezondheidsacties vinden. De eerste actie is een
  afspraak me de diëtiste. Diëtiste Marjolijn Akker (MA) is gekoppeld aan deze actie. De tweede
  actie is een actie die Bram zelf uitvoert (wandelen op dinsdag, donderdag en zaterdag). Als Bram
  zijn muis boven een rondje met een afkorting beweegt, dan ziet hij de volledige naam.
- **Dagboek**: Hier ziet u een overzicht van nieuwste aantekeningen uit uw dagboek. Meer informatie over het gebruik van het dagboek vindt u in het hoofdstuk **Dagboek** van deze handleiding.

| sesprekken 📃 Gesprekken                   | Gezondheidsplan                                                                                     | BB                  |
|-------------------------------------------|----------------------------------------------------------------------------------------------------|---------------------|
| GEZONDHEIDSPLAN<br>Overzicht<br>Brohleman | Overzicht<br>Gewijzigd op 3-jul.                                                                    | MA<br>Start Gesprek |
|                                           | ACTIES Aanpassen voedingsschema dmv 2 sessies Motivational Coaching - dietiste 19-07-2 Pre diabetes | D18 MA BB           |
|                                           | Op dinsdag, donderdag en zaterdag een uur wandelen<br>Beweegt te weinig<br>DAGBOEK                  | BB                  |
|                                           | Je hebt nog geen dagboek ingevuld.                                                                  | Naar dagboek 💙      |

Startscherm Gezondheidsplan

#### Problemen

U kunt onder het tabblad 'Overzicht' aan de linkerkant ook het tabblad '**Problemen' aanklikken**. Vervolgens ziet u een overzicht van onderwerpen die betrekking hebben op uw gezondheid. Vaak zijn er ook doelen opgesteld, waaraan actiepunten en deelnemers verbonden kunnen zijn. De actiepunten en de betrokken deelnemers ziet u ook in het overzicht.

| 🏫 Mijn zorg 📃 Gesprekken                  | Gezondheidsplan                                                                                                    | BB |
|-------------------------------------------|----------------------------------------------------------------------------------------------------|----|
| GEZONDHEIDSPLAN<br>Overzicht<br>Problemen | 1. Beweegt te weinig         Meer naar buiten en bewegen. Liefst alleen.         ACTIES         Op dinsdag, donderdag en zaterdag een uur wandelen                                 | B  |
|                                           | <b>2. Pre diabetes</b> Doel is voorkomen medicatie gebruik door afvallen.         ACTES         Aanpassen voedingsschema dmv 2 sessies Motivational Coaching - dietiste 19-07-2018 | B  |

Doelenpagina

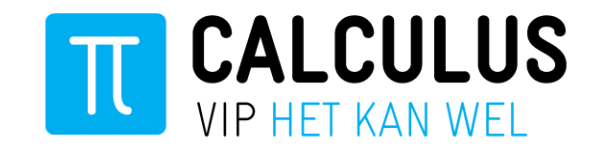

# Dagboek

In uw dagboek kunt u op een veilige manier aantekeningen maken over uw gezondheid. Een dagboek is een goede manier om inzicht te krijgen in uw ziekteverloop. U kunt de verhalen in uw dagboek teruglezen en deze eventueel met uw zorgverlener bespreken. <u>Uw zorgverlener en de anderen uit het zorgnetwerk kunnen het dagboek niet inzien.</u>

| ☆ Mijn zorg | 💻 Gesprekken                                                            | Mijn zorg                                                   |                        |
|-------------|-------------------------------------------------------------------------|-------------------------------------------------------------|------------------------|
| I           | Mijn zorg                                                               |                                                             | Welkom, Bert van Belle |
|             | Gezondheidsplan<br>Beklijk hier de stappen om je zorg te<br>verbeteren. | Dagboek         Vul je dagboek in en houd je voortgang bij. |                        |

Om uw dagboek te openen klikt u op de tegel **Dagboek** op de startpagina 'Mijn zorg'.

#### Verhaal schrijven

Om een verhaal in uw dagboek te schrijven, klikt u in het tekstvlak **Schrijf je verhaal**. U kunt nu een aantekening typen.

| ☆ Mijn zorg | Jesprekken | Dagboek            | вв                 |
|-------------|------------|--------------------|--------------------|
| DAGBOEK     |            | Schrijf je verhaal |                    |
| Overzicht   |            |                    |                    |
|             |            |                    | Foto uitkiezen 🛛 🔜 |
|             |            |                    |                    |
|             |            |                    |                    |
|             |            |                    |                    |
|             |            |                    |                    |
|             |            |                    |                    |
|             |            |                    |                    |

Verhaal schrijven in het dagboek

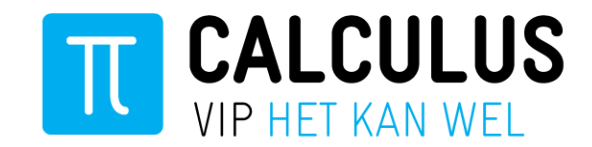

#### Foto toevoegen aan Verhaal

Om een foto toe te voegen aan uw verhaal klikt u op **Foto uitkiezen** onder in het tekstveld. Nu selecteert u de foto, die u wilt toevoegen. Klik hierna op **Openen**. De foto is nu toegevoegd aan het verhaal.

| ☆ Mijn zorg 📃 Gesprekken                                                                                                    | Dagboek                                                       | BB                     |
|----------------------------------------------------------------------------------------------------|---------------------------------------------------------------|------------------------|
| DAGBOEK<br>Overzicht                                                                                                    | Schrijf je verhaal                                            |                        |
|                                                                                                    |                                                               | Foto uitkiezen         |
|                                                                                                    |                                                               |                        |
| Organiseren 👻 Nieuwe map                                                                                                    | s • 11 0                                                      | R                      |
| Conclusive Dece pr Dece pr De | dietiste een salade gemaakt. <u>Ik vond dit niet zo lekke</u> | r, maar het vulde wel. |
| Video's<br>Lokale schijf (C)<br>Devlet votation (                                                                                                    | Plaatsen                                                      | Fato ultkiezen         |
| Bestandsnaam:                                                                                                    | Image Files V<br>Openen V onnuleren                           |                        |
|                                                                                                    |                                                               |                        |

Foto toevoegen aan Verhaal

#### Verhaal plaatsen

Om het verhaal in uw dagboek op te slaan, klikt u op de blauwe balk **Plaatsen**. U kunt het verhaal nu teruglezen in het dagboekoverzicht.

| 🏫 Mijn zorg 📃 Gesprekken |                                                                               | Geef feedback SA |
|--------------------------|-------------------------------------------------------------------------------|------------------|
| DAGBOEK<br>Overzicht     | Vandaag ben ik begonnen met het afbouwen van mijn medicatie. ik voel mij goed |                  |
|                          | Plaatsen                                                                      | Foto uitkiezen   |
|                          |                                                                               |                  |

Verhaal plaatsen

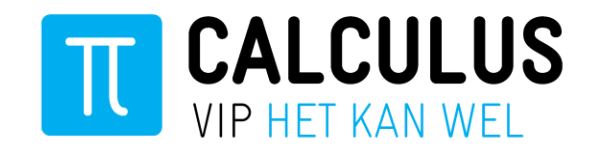

#### Verhaal bewerken of verwijderen

Om een verhaal in uw dagboek aan te passen of te verwijderen klikt u op de drie stippen rechts boven het verhaal dat u wilt bewerken of verwijderen. Klik vervolgens op wat u wilt doen: **Bewerken** of **Verwijderen**.

| 🟫 Mijn zorg 📃 Gesprekken | Dagboek                                                             | Geef feedback SA |
|--------------------------|---------------------------------------------------------------------|------------------|
| DAGBOEK<br>Overzicht     | Schrijf je verhaal                                                  |                  |
|                          |                                                                     | Foto uitkiezen 🔜 |
|                          | vandaag om 14:04<br>Ik heb vandaag begonnen met medicijnen afbouwen |                  |
|                          |                                                                     |                  |

Wanneer u op **Bewerken** klikt, wordt de tekst aanpasbaar. Wanneer u klaar bent met bewerken klikt u op **Plaatsen**, net als bij het maken van een nieuw verhaal. Wanneer u op **Verwijderen** klikt, verdwijnt het verhaal.

| stand Mijn zorg 📃 Gesprekken |                                                                    | Geef feedback SA            |
|------------------------------|--------------------------------------------------------------------|-----------------------------|
| DAGBOEK<br>Overzicht         | Schrijf je verhaal                                                 |                             |
|                              |                                                                    | Foto uitkiezen 🔜            |
|                              | vandaag om 14:04<br>Ik heb vandaag begonnen met medicijnen afbouwe | en. Bewerken<br>Verwijderen |
|                              |                                                                    |                             |

### Pincode wijzigen

Ga met uw muis rechts boven op het bolletje met uw initialen staan en klik in het menu op **Profiel**. Klik vervolgens in het linkermenu onder de Instellingen op **Pincode wijzigen**. Nu ziet u de pagina om uw pincode te wijzigen. Voer eerst uw huidige code in en vervolgens twee keer uw nieuwe code. U bevestigt de wijziging door op **Opslaan** te klikken.

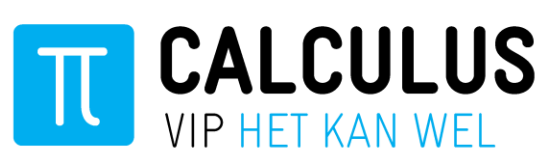

| A Mijn zorg                                                            | Mjn zorg                                                      | Greef feedback) 📮 🔛 🔞 |
|------------------------------------------------------------------------|---------------------------------------------------------------|-----------------------|
| Mijn zorg                                                              |                                                               | Profiel<br>Undggen    |
| Ê                                                                      |                                                               |                       |
| Gezondheidsplan<br>Bekijk hier de stappen om je zorg te<br>verbeteren. | <b>Dagboek</b><br>Vul je dagboek in en houd je voortgang bij. |                       |
|                                                                        |                                                               |                       |
|                                                                        |                                                               |                       |
|                                                                        |                                                               |                       |
|                                                                        |                                                               |                       |
|                                                                        |                                                               |                       |

| 🟫 Mijn zorg 📃 Gesprekken                | Profiel                                                          | Geef feedback SA |
|-----------------------------------------|------------------------------------------------------------------|------------------|
| SA                                      | Huidige pincode<br>12345                                         | Ø                |
| INSTELLINGEN                            | Nieuwe pincode<br>12344                                          | Ø                |
| PRIVACY<br>PRIVACY<br>Privacyverklaring | Herhaal nieuwe pincode<br>1245<br>De pincode zijn niet hezelfdet | Ø                |
|                                         |                                                                  |                  |
|                                         | Opslaan                                                          |                  |

# Privacyverklaring

In uw profiel kunt u in het keuzemenu klikken op **Privacyverklaring**. Hierin kunt u de privacyvoorwaarden voor het gebruik van het 'Ik ben VIP Webportaal' vinden.

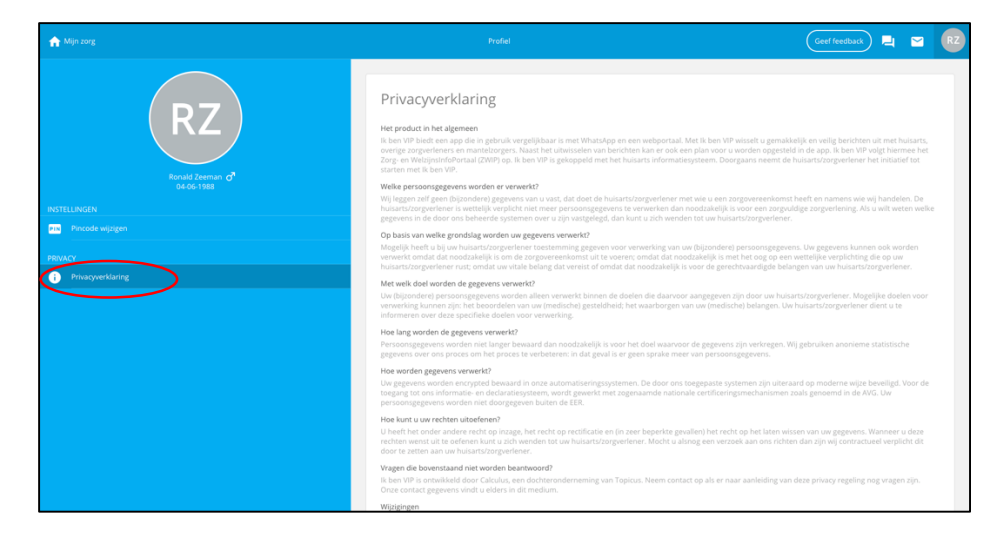

# Feedback geven

Met **Geef feedback** heeft u de mogelijkheid verbeterpunten aan te dragen of een vraag te stellen aan de makers van Ik ben VIP.

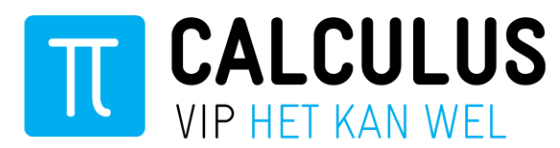

Wanneer u op de **Geef feedback** knop bovenaan in de menubalk klikt, opent een scherm dat lijkt op het scherm in de afbeelding hieronder. Als u een reactie wilt ontvangen op uw vraag of opmerking, dan moet u ten minste uw emailadres invullen.

| n Mijn zorg                 | Mijn zorg Geef feedback                                                                                            | 4             | R     |
|-----------------------------|----------------------------------------------------------------------------------------------------|---------------|-------|
| Geef feedback               |                                                                                                    |               |       |
|                             |                                                                                                    |               |       |
| Environment     and URL who | data will be collected! This data includes the browser type, screen resolution, refere the feedback was collected. | erral header, |       |
| Onderwerp*                  | Crash bij openen groepsgsprek                                                                                      |               |       |
| Omschrijving                |                                                                                                    |               |       |
|                             |                                                                                                    |               |       |
|                             |                                                                                                    |               |       |
|                             |                                                                                                    |               |       |
|                             |                                                                                                    |               |       |
|                             |                                                                                                    |               |       |
| Naam                        |                                                                                                    |               |       |
| Emailadres                  |                                                                                                    |               |       |
|                             |                                                                                                    | Submit        | Close |
| meethau                     | uui                                                                                                    |               |       |

#### Privacy bij het geven van feedback

Wanneer u uw feedback verstuurt, wordt ook de volgende informatie meegestuurd: de browser die u gebruikt (bijv. Chrome of Internet Explorer), de grootte van uw scherm en het soort pagina dat u heeft bezocht op het VIP Webportaal. Deze informatie wordt gebruikt om uw klacht beter te begrijpen en een oplossing te zoeken. De naam en het e-mailadres dat u invult wordt gebruikt om hierover contact met u te zoeken. Overige persoonlijke gegevens die op het VIP Webportaal staan worden niet meegestuurd.

### Uitloggen

U kunt uitloggen door met uw muis rechts boven het bolletje met uw initialen te gaan staan. Er klapt dan een menu uit. In dit menu klikt u op **Uitloggen**.